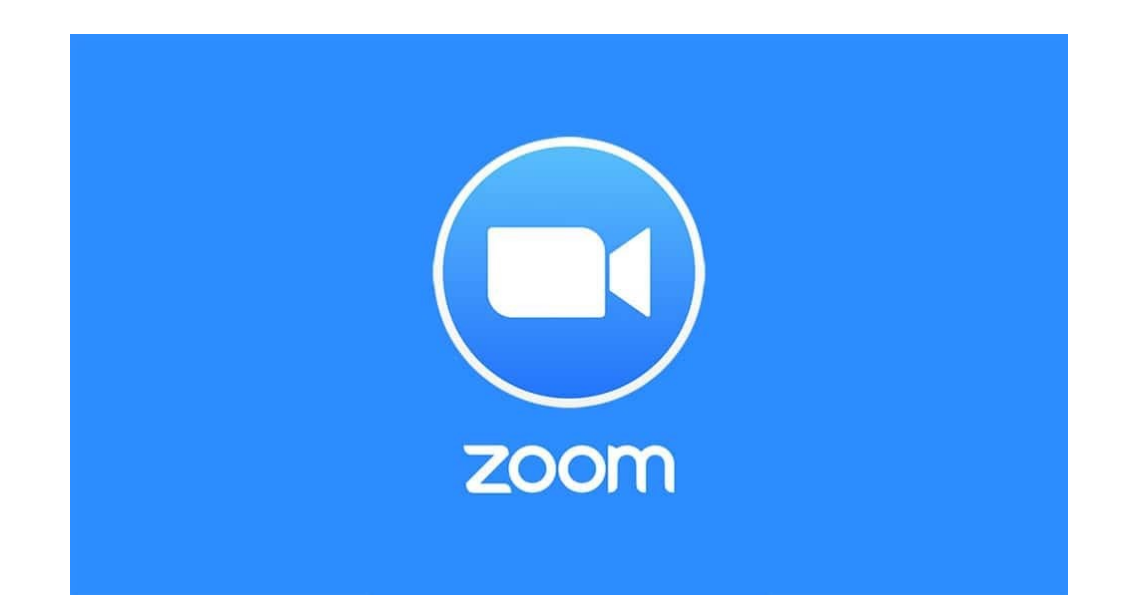

### How to join and use ZOOM as a participant

# Go to your email inbox, click on the email we sent you and find the zoom link

| То                                                                                                    |                                                                                                    |
|----------------------------------------------------------------------------------------------------|----------------------------------------------------------------------------------------------------|
|                                                                                                    |                                                                                                    |
| Cc                                                                                                    |                                                                                                    |
| oom link                                                                                                    |                                                                                                    |
| i there,                                                                                                    |                                                                                                    |
| rooke Ryan is inviting you                                                                                                    | u to a scheduled Zoom meeting.                                                                                                    |
| opic: Brooke Ryan's Zoon                                                                                                    | 1 Meeting                                                                                                    |
| ime: May 14, 2020 12:00                                                                                                    | AM Brisbane                                                                                                    |
| oin from PC, Mac, Linux, i                                                                                                    | OS or A troid: https://ugz.zoom.us/i/9077169138                                                                                                    |
|                                                                                                    |                                                                                                    |
|                                                                                                    | Zoom is the leader in modern enterprise video communications, with an easy, reliable                                                                                                    |
| zoom                                                                                                    | cloud platform for video and audio conferencing, chat, and webinars across mobile,                                                                                                    |
|                                                                                                    | solution used around the world in board, conference, huddle, and training rooms, as well                                                                                                    |
|                                                                                                    | as executive unices and classicolitis. Poundeu in 2011, 20011 relips businesses and                                                                                                    |
|                                                                                                    | udzzoon.us                                                                                                    |
|                                                                                                    |                                                                                                    |
| )r iPhone one-tap (Austra<br>)r Telephone:<br>Dial: +61 2 8015 2088<br>Maching ID: 907 716 91                                                                                                    | ilia Tolij: +61280152088,9077169138#                                                                                                    |
| Ir IPhone one-tap (Austra<br>)r Telephone:<br>Dial: +61 2 8015 2088<br>Meeting ID: 907 716 91:<br>International numbers a<br>Dial by your location:<br>+61 731 853 730 Aust<br>+61 861 193 900 Location:<br>+61 87 1150 1149 Aust<br>+61 2 8015 6011 Aust<br>+61 3 7018 2005 Aust                                                                                                    | ilia Toli]: +61280152088,9077169138#<br>38<br>wallable: <u>https://ugz.zoom.us</u> /u/ <u>eb9Otcdyz</u><br>rralia<br>ralia<br>ralia<br>zralia                                                                                                    |
| Dr IPhone one-tap (Austre<br>Tr Telephone:<br>Dial: +61 2 8015 2088<br>Meeting ID: 907 716 911<br>International numbers a<br>Dial by your location:<br>+61 731 853 709 00 Aust<br>+61 8 7150 1149 Aust<br>+61 8 7150 1149 Aust<br>+61 3 7018 2005 Aust<br>+61 3 7018 2005 Aust<br>+61 3 7018 2005 Aust<br>+61 3 7018 2005 Aust<br>+61 3 7018 2005 Aust<br>+61 3 7018 2005 Aust<br>+61 3 7018 2005 Aust<br>+61 3 7018 2005 Aust<br>+61 3 7018 2005 Aust<br>+61 3 7018 2005 Aust<br>+7 1000 Aust<br>+7 1000 | alia Toli): +61280152088,9077169138#  38  38  available: https://uqz.zoom.us/u/eb9Otcdyz  aralia aralia arania aralia aralia ara                                                                                                    |
| Dr IPhone one-tap (Austra<br>Dr IPehone:<br>Dial: +61 2 8015 2088<br>Meeting ID: 907 716 91<br>International numbers a<br>Dial by your location:<br>+61 291 853 730 Aust<br>+61 29 8153 730 Aust<br>+61 29 8153 730 Aust<br>+61 29 8159 1149 Aust<br>+61 29 7169 1149 Aust<br>+61 29 7169 1149 Aust<br>+61 29 7169 1149 Aust<br>+61 29 7169 1149 Aust<br>+61 29 7169 1149 Aust<br>+61 23 373 7169 138@<br>or 0162 255 3.311 and er<br>or 162 255 3.311 and er<br>or 162                                                                                                    | alia Tolij: +61280152088,9077169138#<br>38<br>sala<br>tralia<br>trali |

#### You may have to agree to launch the zoom application

| ← → C ☆ B uqz.zoom.us/j/98964825326?status=success |                                                                      | * 🔹                   | 0 🤤 🕘 🗉             | a 🗴 🔹 🚱 🔤        | • I 🕕 E |
|----------------------------------------------------|----------------------------------------------------------------------|-----------------------|---------------------|------------------|---------|
| 🔠 Apps 📀 😒 🎋 Ino 😫 SF 😒 💿 🖸 🚺 📥 🖼 🖼 📾 🗮 👯          | Open Zoom?                                                           | nd 📕 News 📕 CPD 📕 Int | terests 📙 Reference | Tools PD         |         |
| THE UNIVERSITY<br>OF QUEENSLAND                    | https://uqz.zoom.us wants to open this application.                  | Join a meeting        | Host a meeting +    | Download Support |         |
|                                                    | Open Zoom Cancel                                                     |                       |                     |                  |         |
|                                                    |                                                                      | J                     |                     |                  |         |
|                                                    |                                                                      |                       |                     |                  |         |
|                                                    |                                                                      |                       |                     |                  |         |
|                                                    | Launching                                                            |                       |                     |                  |         |
|                                                    |                                                                      |                       |                     |                  |         |
|                                                    |                                                                      |                       |                     |                  |         |
|                                                    |                                                                      |                       |                     |                  |         |
| Please                                             | Please click <b>Open Zoom Meetings</b> if you see the system dialog. |                       |                     |                  |         |
| If nothing prompt                                  | ts from browser, click here to launch the meeting, or down           | nload & run Zoom.     |                     |                  |         |
|                                                    |                                                                      |                       |                     |                  |         |
|                                                    |                                                                      |                       |                     |                  |         |

# Step 3 Click "join" with video

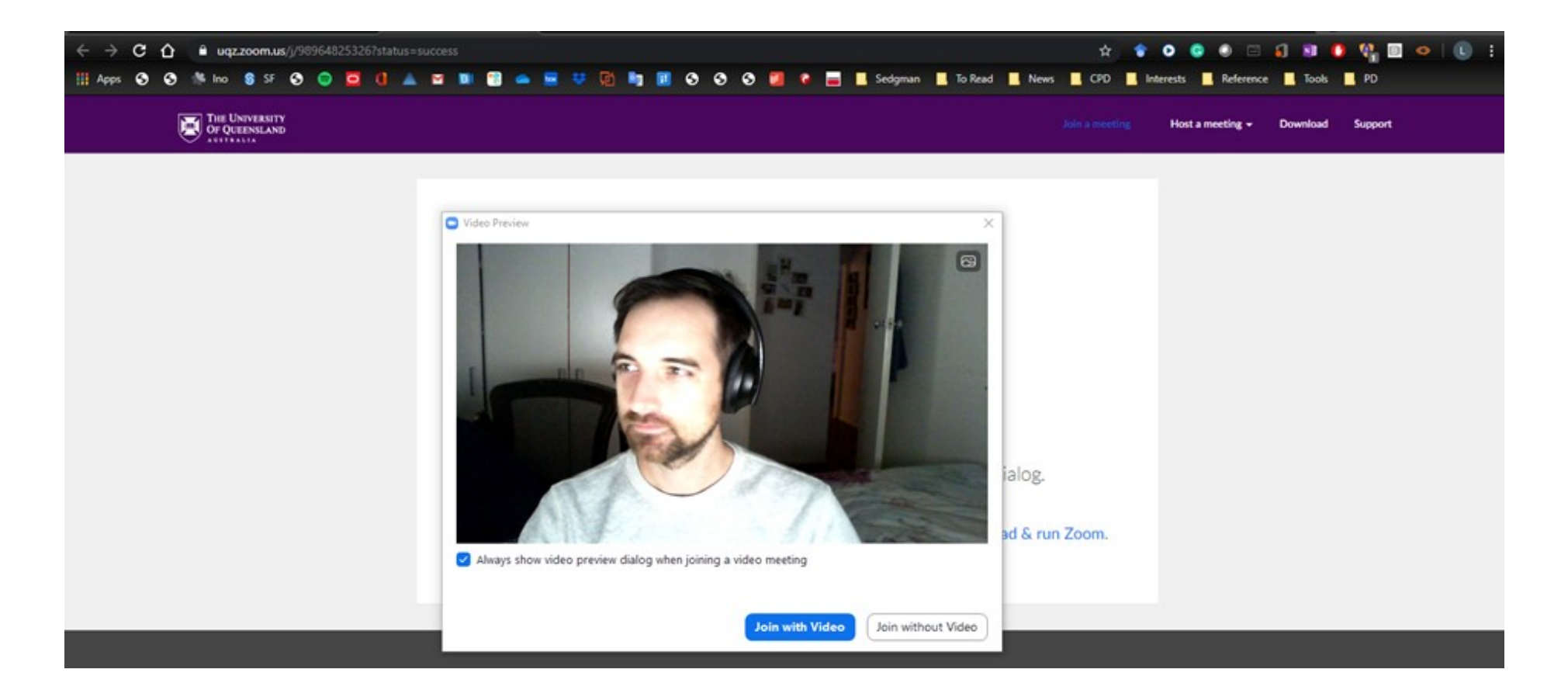

You might be placed in a waiting room

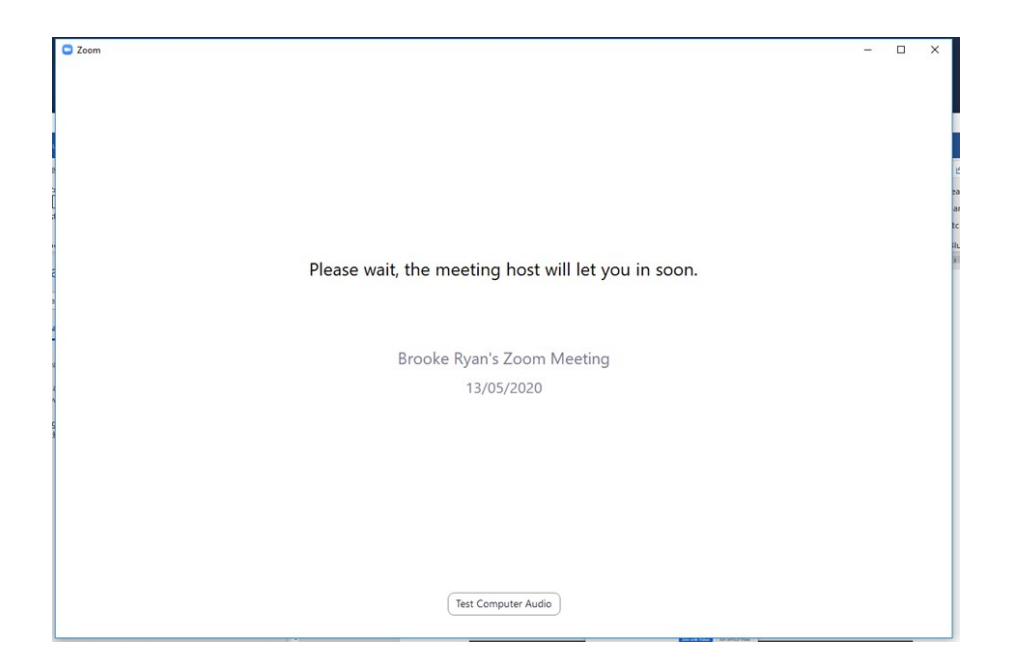

Please wait for the host to start the meeting

#### When the meeting starts this is what the screen looks like

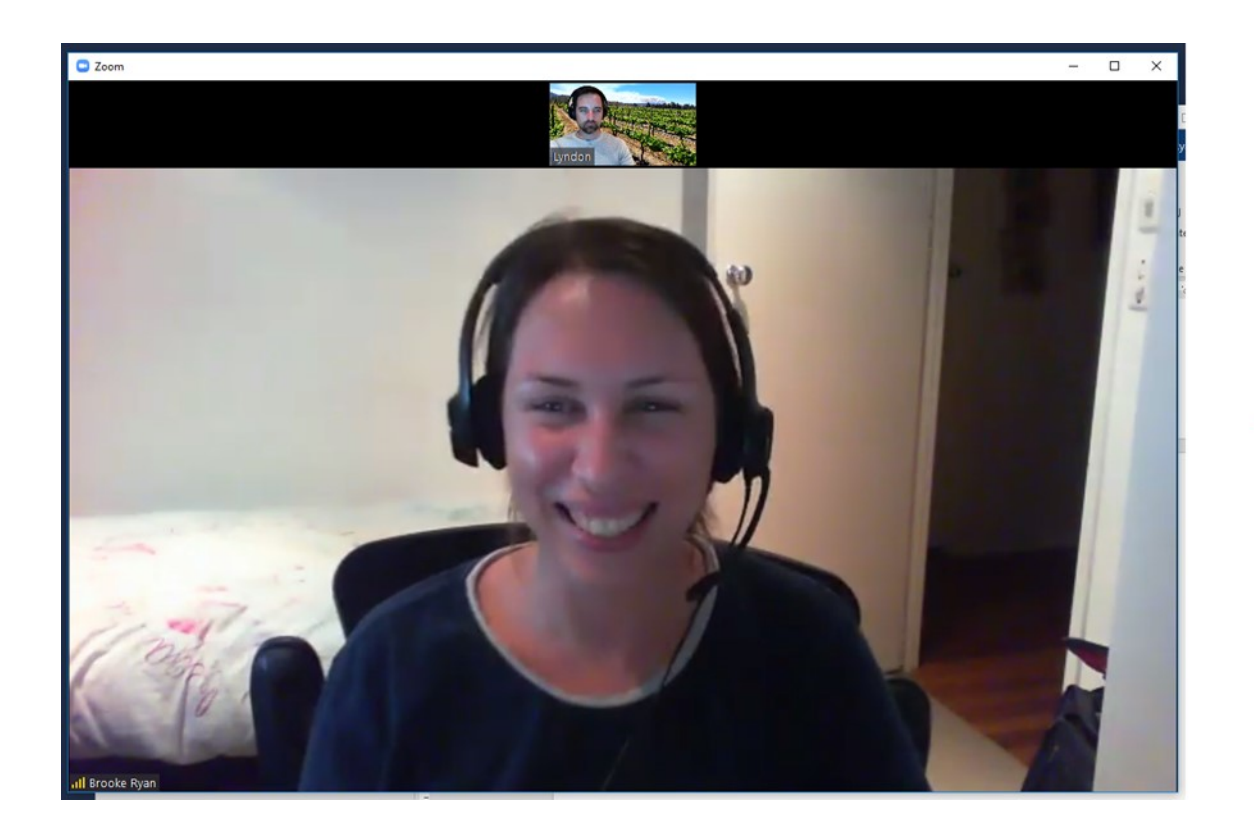

Move your mouse to the bottom of the screen to see the control panel options

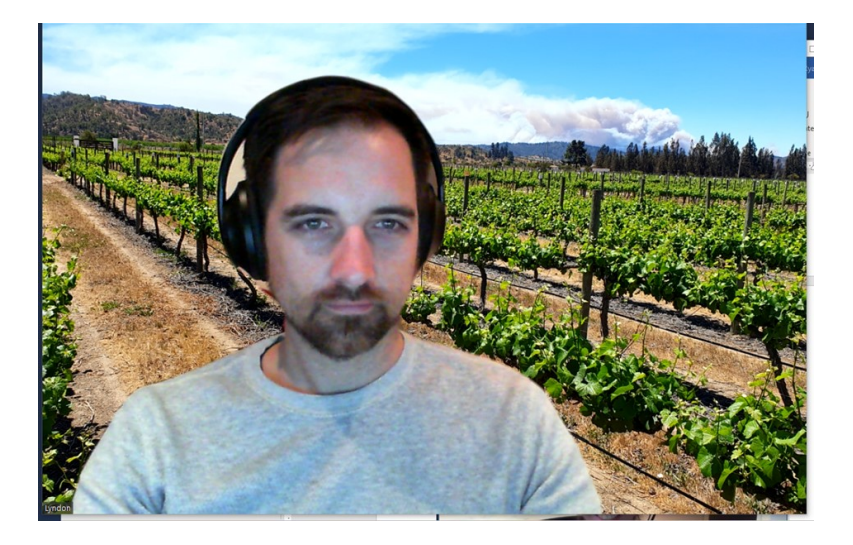

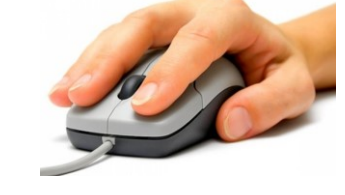

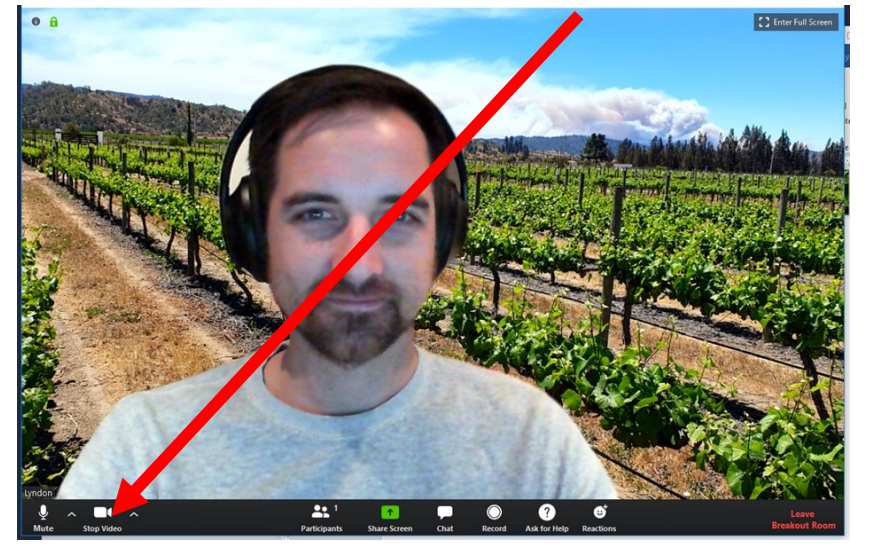

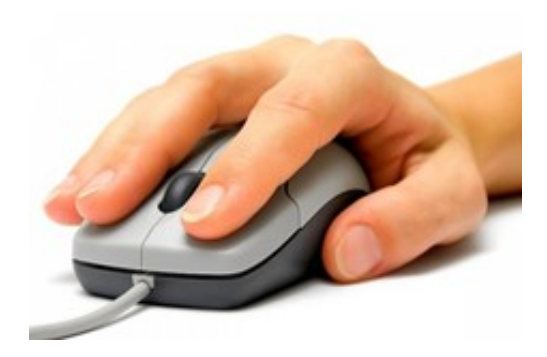

### Check your video and audio is on

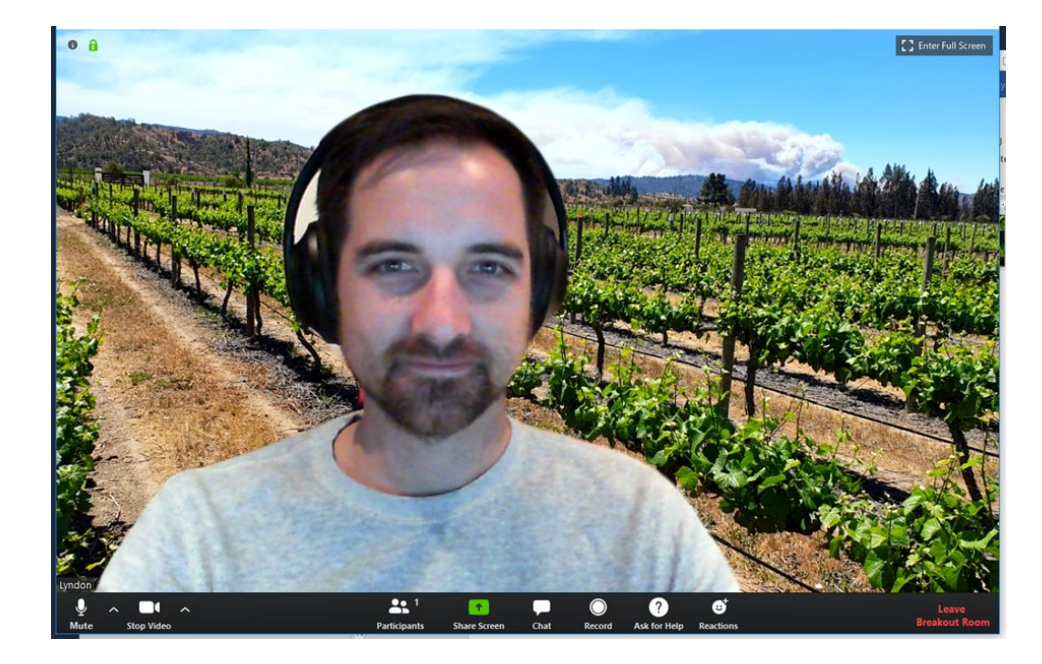

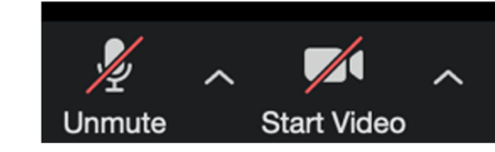

Use these buttons to turn your Microphone and Camera ON and OFF

Try to keep your microphone muted (off) when you're not speaking.

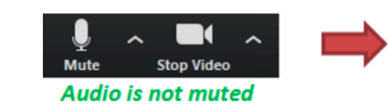

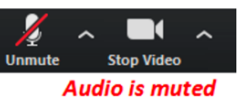

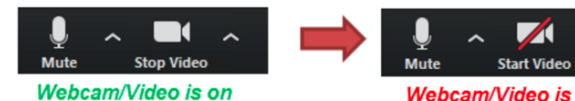

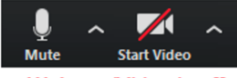

Webcam/Video is off

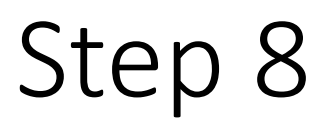

Click the "Gallery View" option in the top-right corner of the screen.

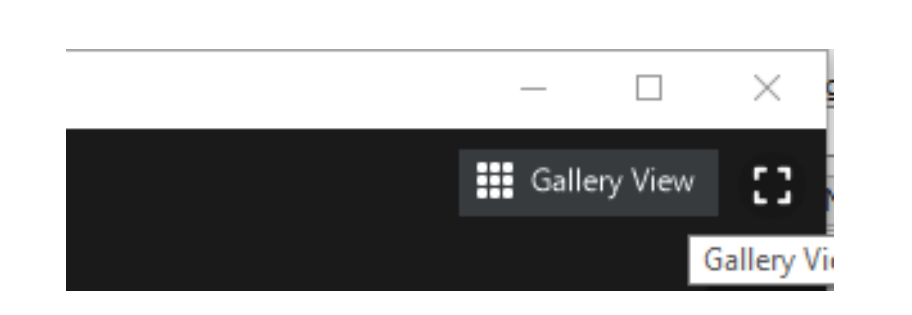

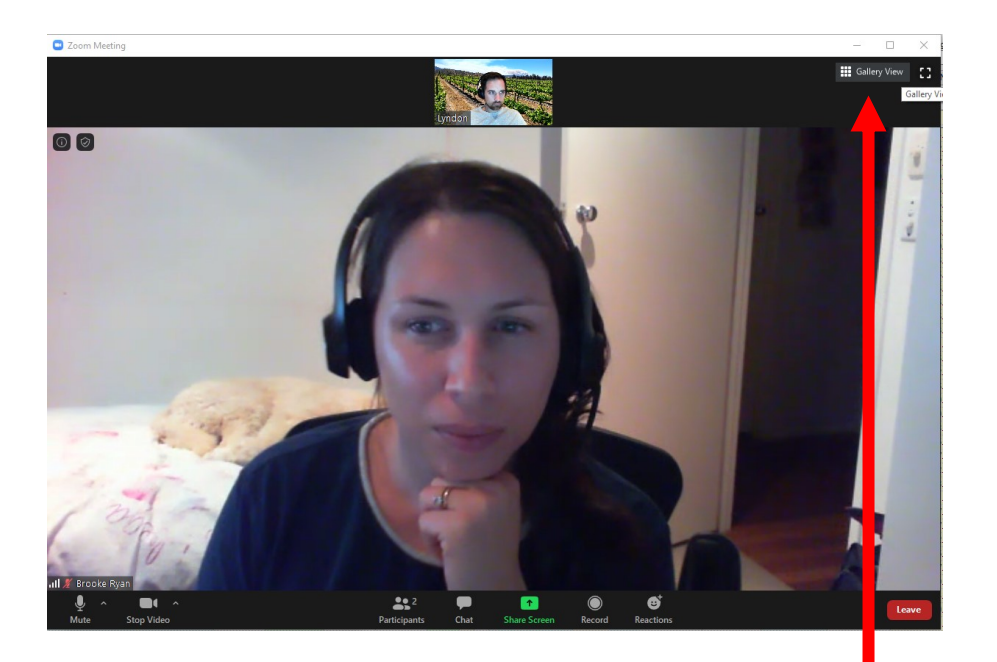

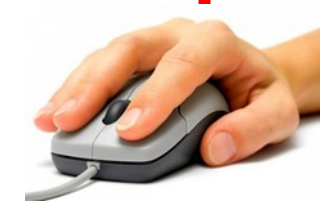